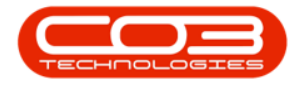

We are currently updating our site; thank you for your patience.

# PROCUREMENT

## ACCEPT / REJECT A WARRANTY CLAIM

Ribbon Access: Procurement > Claims

|           | Ŧ              |          |                                                                                                    |            |                | В       | PO: Version 2.1.0       | 69 - Example   | Company       |             |       |         | -         |           | ×     |
|-----------|----------------|----------|----------------------------------------------------------------------------------------------------|------------|----------------|---------|-------------------------|----------------|---------------|-------------|-------|---------|-----------|-----------|-------|
| E         | quipment and L | ocations | Contract                                                                                                    | Finance    | and HR         | Invento | ry Maintenanc           | e and Projects | Manufacturing | Procurement | Sales | Service | Reporting | Utilities | E.    |
| 202       | Î              | XX       | i de la comercia de la comercia de l |            |                | 5       |                         | Z              | Q             |             |       |         |           |           |       |
| Suppliers | Requisitions   | Orders   | Expediting                                                                                                    | Invoices   | Debit<br>Notes | Returns | Goods Received<br>Notes | Warranties     | Claims        |             |       |         |           |           |       |
| Master "  |                |          |                                                                                                    | Processing |                |         |                         | Warranti       | 2S _#         |             |       |         |           |           |       |
|           |                |          |                                                                                                    |            |                |         |                         |                |               |             |       |         |           |           |       |
|           |                |          |                                                                                                    |            |                |         |                         |                |               |             |       |         |           |           |       |
|           |                |          |                                                                                                    |            |                |         |                         |                |               |             |       |         |           |           |       |
|           |                |          |                                                                                                    |            |                |         |                         |                |               |             |       |         |           |           |       |
|           |                |          |                                                                                                    |            |                |         |                         |                |               |             |       |         |           |           |       |
|           |                |          |                                                                                                    |            |                |         |                         |                |               |             |       |         |           |           |       |
|           |                |          |                                                                                                    |            |                |         |                         |                |               |             |       |         |           |           |       |
|           |                |          |                                                                                                    |            |                |         |                         |                |               |             |       |         |           |           |       |
|           |                |          |                                                                                                    |            |                |         |                         |                |               |             |       |         |           |           |       |
|           |                |          |                                                                                                    |            |                |         |                         |                |               |             |       |         |           |           |       |
|           |                |          |                                                                                                    |            |                |         |                         |                |               |             |       |         |           |           |       |
|           |                |          |                                                                                                    |            |                |         |                         |                |               |             |       |         |           |           |       |
|           |                |          |                                                                                                    |            |                |         |                         |                |               |             |       |         |           |           |       |
|           |                |          |                                                                                                    |            |                |         |                         |                |               |             |       |         |           |           |       |
|           |                |          |                                                                                                    |            |                |         |                         |                |               |             |       |         |           |           |       |
|           |                |          |                                                                                                    |            |                |         |                         |                |               |             |       |         |           |           |       |
|           |                |          |                                                                                                    |            |                |         |                         |                |               |             |       |         |           |           |       |
|           |                |          |                                                                                                    |            |                |         |                         |                |               |             |       |         |           |           |       |
| Open Wind | lows 🕶         |          |                                                                                                    |            |                |         |                         |                |               |             |       |         | 28 Jan 2  | 019       | ¢ //. |

## WARRANTY CLAIM LISTING

The Warranty Claims: Claim No: [] screen will be displayed.

## ACCEPT WARRANTY CLAIM

Select the Site and Status

Help v2024.5.0.7/1.0 - Pg 1 - Printed: 04/07/2024

CO3 Technologies (Pty) Ltd © Company Confidential

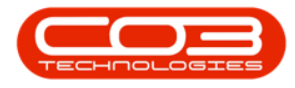

- 1. Select the **site**.
  - In this image **Durban** has been selected.
- 2. Select the status.
  - This must be set to **New**.

|      | -           |              |                             | Wa            | rranty Claims | : Claim No : C     | laim AB 01 - BPO: Ve   | rsion 2.1.0.69                                          | - Example C | ompany   |                |          | - 🗆         | ×         |
|------|-------------|--------------|-----------------------------|---------------|---------------|--------------------|------------------------|---------------------------------------------------------|-------------|----------|----------------|----------|-------------|-----------|
| 0    | Home        | Equipment a  | and Locations               | Contract Fin  | ance and HR   | Inventory M        | aintenance and Project | s Manufactu                                             | uring Procu | rement S | ales Service R | eporting | Utilities — | в×        |
| Ad   | i Edit      | View         | Accept Rejec<br>Claim Claim | t Save Lay    | out Workspan  | ces Print<br>Claim | Export New             | <ul> <li>✓</li> <li>✓</li> <li>R<sup>1</sup></li> </ul> | efresh      | 1        |                |          |             |           |
| Drag | a column h  | ader here to | group by that o             | a   F         | ormat         | 2                  | 4                      | Jurrent                                                 |             |          |                |          | /           | -/        |
| C    | aimNo       | SupplierCoo  | de SupplierNar              | me            | WarrantyDe    | esc                | ClaimStatusDesc        | Reference                                               | ClaimValue  | Currency | ExchangeRate   | TaxRate  | ClaimDate   | ClaimTime |
| ► W  | C0000016    | SPR001       | Sprint Distr                | ibutors Local | 12 Month Su   | upplier Warranty   | / New                  | Claim AB 01                                             | 5 175.00    | ZAR      | 1.00           | 0.00     | 11 Oct 2018 | 02:11:40  |
| M    | C0000017    | SPR001       | Sprint Distr                | ibutors Local | Six Month S   | upplier Warrant    | y New                  | WARR0100                                                | 115.00      | ZAR      | 1.00           | 0.00     | 10 Dec 2018 | 12:15:20  |
|      |             |              |                             |               |               |                    |                        |                                                         |             |          |                |          |             |           |
| 4 ⊂  |             |              |                             |               |               |                    |                        |                                                         |             |          |                |          | -           | •         |
| Ope  | n Windows - | •            |                             |               |               |                    |                        |                                                         |             |          |                |          | 28 Jan 2019 | - 11      |

#### **SELECT WARRANTY CLAIM**

• Click on the **row selector** in front of the **Claim No** that you wish to **Accept**.

#### ACCEPT WARRANTY CLAIM

• Click on Accept Claim

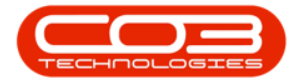

|        | •         |             |               |              | Warranty Claim | ns : Claim | No : Clair        | m AB ( | 01 - BPO: Ver  | sion 2.1.0.6 | 9 - Examp | ple Co | mpany    |               |          | - 0         |        | ×     |
|--------|-----------|-------------|---------------|--------------|----------------|------------|-------------------|--------|----------------|--------------|-----------|--------|----------|---------------|----------|-------------|--------|-------|
| 0      | Home      | Equipment a | nd Locations  | Contract     | Finance and HR | Invento    | ory Mainf         | tenanc | e and Projects | s Manufac    | turing P  | rocure | ment Sa  | les Service R | eporting | Utilities — | Ð      | х     |
| ¢      |           |             |               |              | 2              | d          | <b>P</b> 4        |        | Durban         | •            |           |        |          |               |          |             |        |       |
| Add    | Edit      | View        | Accept Rejea  | ct Save      | Layout Worksp  | aces P     | Print Ex<br>Claim | oprt   | New            | •            | Refresh   |        |          |               |          |             |        |       |
|        | Maintain  |             | Process       |              | Format         |            | Print             |        | C              | urrent       |           |        |          |               |          |             |        |       |
| Drag a |           |             |               |              |                |            |                   |        |                |              |           |        |          |               |          |             |        |       |
| Clair  | mNo       | SupplierCod | le SupplierNa | ame          | Warranty       | Desc       |                   | Clain  | nStatusDesc    | Reference    | ClaimV    | alue   | Currency | ExchangeRate  | TaxRate  | ClaimDate   | Clai   | mTim  |
| • WC   | 0000016   | SPR001      | Sprint Dist   | tributors Lo | cal 12 Month   | Supplier W | Varranty          | New    | r              | Claim AB 0   | 1 5 17    | 75.00  | ZAR      | 1.00          | 0.00     | 11 Oct 2018 | 02:    | 11:40 |
| WC     | 0000017   | SPR001      | Sprint Dist   | tributors Lo | cal Six Month  | Supplier W | Varranty          | New    |                | WARR010      | 0 11      | 15.00  | ZAR      | 1.00          | 0.00     | 10 Dec 2018 | 12:    | 15:20 |
|        |           |             |               |              |                |            |                   |        |                |              |           |        |          |               |          |             |        |       |
| ۱ ===  |           |             |               |              |                |            |                   |        |                |              |           |        |          |               |          |             |        |       |
| Open \ | Windows : |             |               |              |                |            |                   |        |                |              |           |        |          |               |          | 28 Jan 2019 | *<br>* |       |

- 1. The selected claim will be **removed** from the Warranty Claims screen where
- 2. the status is set to **New**.

#### **VIEW WARRANTY CLAIM IN ACCEPTED STATUS**

3. Click on the **drop-down arrow** in the **Status** field.

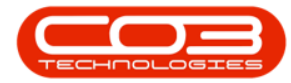

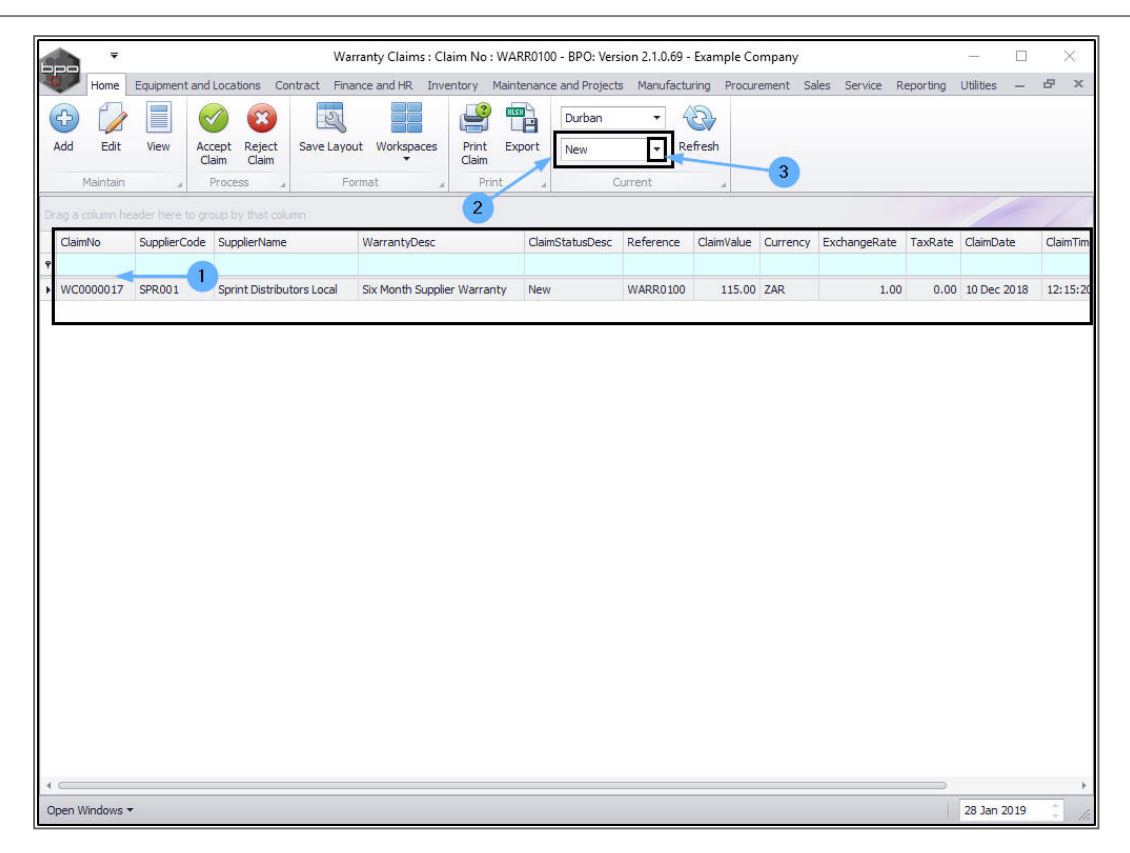

- 1. The Status drop-down **menu** will be displayed.
- 2. Click on **A-Accepted** in this list.

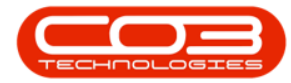

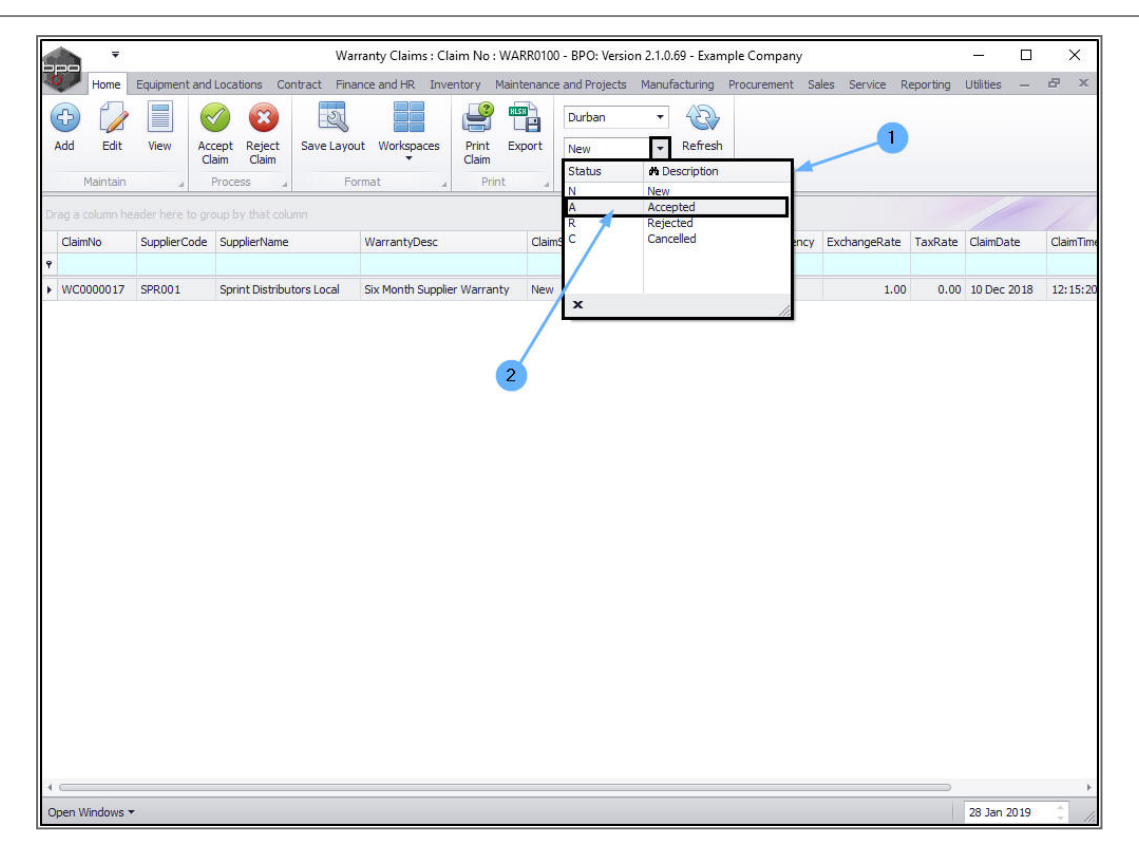

The claim can now be found in the Warranty Claims: Claim No:
[] screen where the status is set to Accepted.

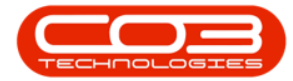

|            | Ŧ         |              |              |              | Warra     | nty Claims  | : Claim No   | : Claim AB | 01 - BPC   | D: Version 2 | .1.0.69 - Exan | nple Compa | any         |           | 10               |          | ×       |
|------------|-----------|--------------|--------------|--------------|-----------|-------------|--------------|------------|------------|--------------|----------------|------------|-------------|-----------|------------------|----------|---------|
| 0          | Home      | Equipment ar | nd Locations | s Contrac    | t Financ  | e and HR    | Inventory    | Maintenan  | ice and Pr | ojects Ma    | nufacturing    | Procuremen | t Sales Ser | vice Repo | orting Utilities |          | 5 X     |
| Add        | Edit      | View /       | Accept Rej   | ject Sar     | ve Layout | Workspa     | ces Print    | Export     | Durba      | an<br>pted   | Refresh        |            |             |           |                  |          |         |
| P          | Maintain  |              | Process      |              | Form      | nat         |              | rint .     |            | Current      |                |            |             |           |                  |          |         |
| Drag a o   |           |              |              |              |           |             |              |            |            |              |                |            |             |           |                  |          |         |
| Claim      | No        | SupplierCode | SupplierNa   | ame          | Warr      | rantyDesc   |              | ClaimStat  | tusDesc    | Reference    | ClaimValue     | Currency   | ExchangeRat | e TaxRate | ClaimDate        | ClaimTim | e Sales |
| 9<br>WC00  | 000013    | SPR001       | Sprint Dist  | tributors Lo | cal 24 M  | Ionth Suppl | ier Warranty | Accepted   | ł          | Test Fin P.  | 1 311.00       | ZAR        | 1.0         | 0 14.00   | 02 Aug 2017      | 11:20:2  | 8 Bianc |
| ► WC00     | 000016    | SPR001       | Sprint Dist  | tributors Lo | cal 12 M  | lonth Suppl | ier Warranty | Accepted   | Í.         | Claim AB 0   | 1 5 175.00     | ZAR        | 1.0         | 0.00      | 11 Oct 2018      | 02:11:4  | 0 Abig  |
|            |           |              |              |              |           |             |              |            |            |              |                |            |             |           |                  |          |         |
| I ⊂ Open W | /indows · | •            |              |              |           |             |              |            |            |              |                |            |             |           | 28 Jan           | 2019     | *       |

## **REJECT WARRANTY CLAIM**

In the Warranty Claims: Claim No: [] screen,

#### **SELECT WARRANTY CLAIM**

1. Click on the **row selector** in front of the **Claim No** that you wish to **reject**.

#### **REJECT WARRANTY CLAIM**

Click on Reject Claim.

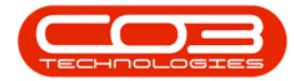

| 600        | Ŧ        |               |                           | Wa          | arranty Claims | : Claim No : V    | VARR010   | 00 - BPO: Ver  | sion 2.1.0.69 | - Example C | ompany    |                |          | - 🗆         | ×         |
|------------|----------|---------------|---------------------------|-------------|----------------|-------------------|-----------|----------------|---------------|-------------|-----------|----------------|----------|-------------|-----------|
|            | Home     | Equipment and | Locations Co              | ntract Fin  | ance and HR    | Inventory M       | aintenano | ce and Project | s Manufacti   | uring Procu | rement Sa | ales Service R | eporting | Utilities — | ₽ X       |
| Ð          |          |               | 2                         | Z           |                | P                 | HISH -    | Durban         | • 4           | 2           |           |                |          |             |           |
| Add        | Edit     | View Ac       | cept Reject<br>laim Claim | Save Layo   | out Workspace  | es Print<br>Claim | Export    | New            | ▼ R           | efresh      |           |                |          |             |           |
| P          | Maințain | a             | Process "                 | Fi          | ormat          | " Print           |           | 0              | Current       | a.          |           |                |          |             |           |
| Drag a c   |          |               |                           |             |                |                   |           |                |               |             |           |                |          |             |           |
| Claim      | No       | SupplierCode  | SupplierName              |             | WarrantyDes    | c                 | Clair     | mStatusDesc    | Reference     | ClaimValue  | Currency  | ExchangeRate   | TaxRate  | ClaimDate   | ClaimTime |
| ♥<br>► WC0 | 000017   | SPR001        | Sprint Distribu           | itors Local | Six Month Su   | pplier Warrant    | y Nev     | v              | WARR0100      | 115.00      | ZAR       | 1.00           | 0.00     | 10 Dec 2018 | 12:15:20  |
| •          |          |               |                           |             |                |                   |           |                |               |             |           |                |          |             | *         |
| Open W     | indows • |               |                           |             |                |                   |           |                |               |             |           |                |          | 28 Jan 2019 | - 1       |

#### **VIEW WARRANTY CLAIM IN REJECTED STATUS**

- 1. The selected claim will be **removed** from the **Warranty Claims** screen where
- 2. the status is set to **New**.
- 3. Click on the **drop-down arrow** in the **Status** field.

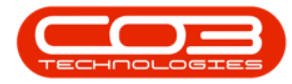

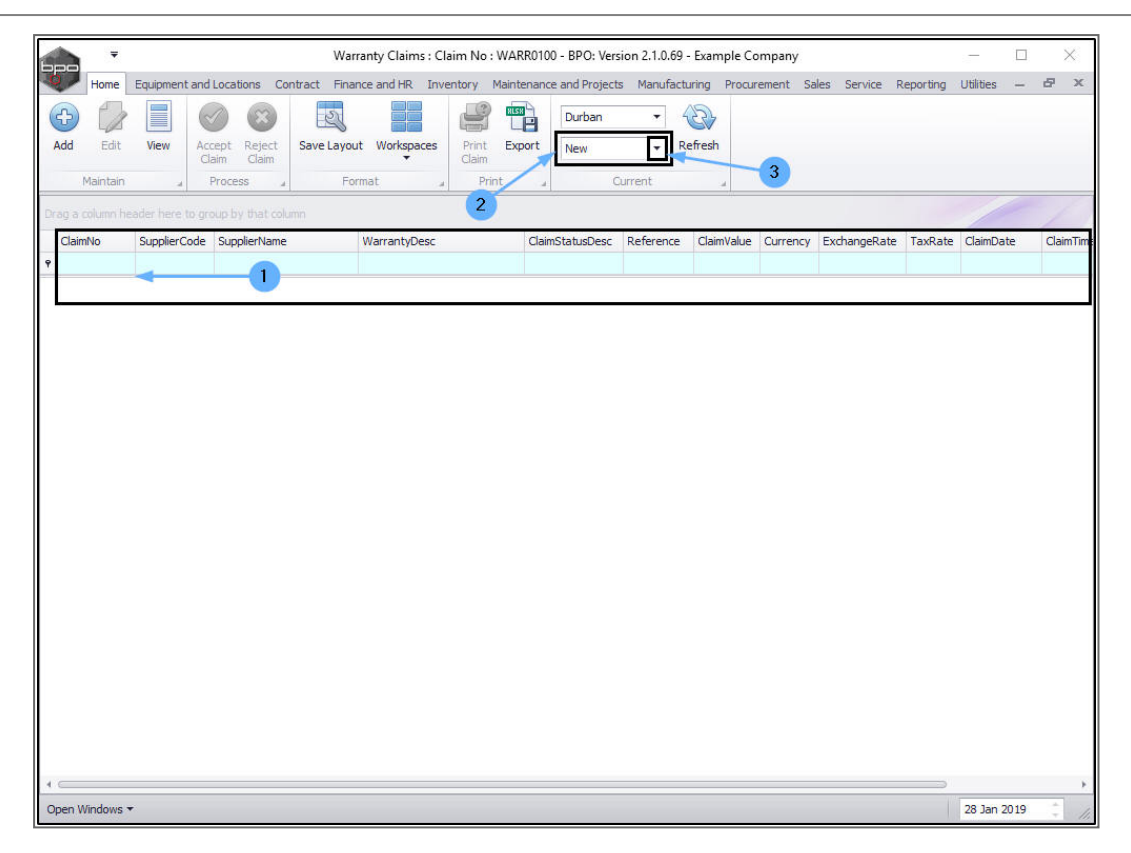

- 1. The Status drop-down **menu** will be displayed.
- 2. Click on **R-Rejected** in this list.

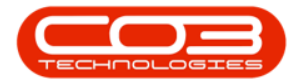

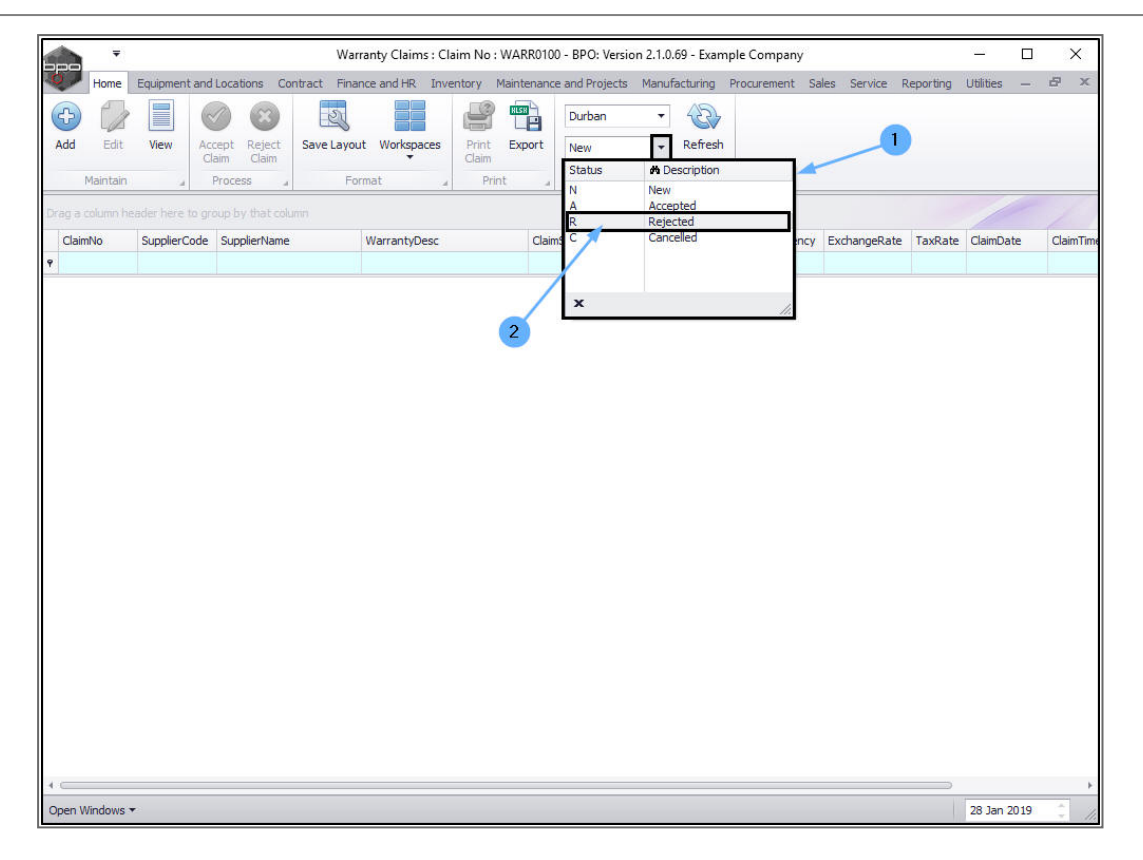

The claim can now be found in the Warranty Claims: Claim No:
[] screen where the status is set to Rejected.

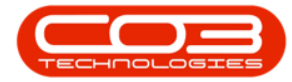

## Accept / Reject a Warranty Claim/

| • ·                          |              |                        |             | Warranty Clai | ims : Claim No :    | : test - BPO: Version | 2.1.0.69 - Exa                    | ample Comp   | any       |                |           | - 0         | ×        |
|------------------------------|--------------|------------------------|-------------|---------------|---------------------|-----------------------|-----------------------------------|--------------|-----------|----------------|-----------|-------------|----------|
| Home                         | Equipment a  | nd Locations Co        | ontract Fin | nance and HR  | Inventory Mair      | ntenance and Project  | s Manufactu                       | uring Procur | rement Sa | ales Service R | teporting | Utilities — | ₽ x      |
| Add Edit                     | View         | Accept Reject<br>Claim | Save Lay    | out Workspace | es Print E<br>Claim | Export Rejected       | <ul> <li>✓</li> <li>Re</li> </ul> | efresh       |           |                |           |             |          |
| Maintain<br>Dran a column he | ader here to | Process 4              | F           | Format        | " Print             |                       | Jurrent                           |              |           |                |           |             |          |
| ClaimNo                      | SupplierCod  | Je SupplierName        |             | WarrantyDes   | sc                  | ClaimStatusDesc       | Reference                         | ClaimValue   | Currency  | ExchangeRate   | TaxRate   | ClaimDate   | ClaimTim |
| <ul><li>WC0000014</li></ul>  | SPR001       | Sprint Distribu        | utors Local | 24 Month Sur  | pplier Warranty     | Rejected              | test                              | 412.41       | ZAR       | 1.00           | 14.00     | 02 Aug 2017 | 11:32:2  |
| WC0000015                    | SPR001       | Sprint Distribu        | Itors Local | 24 Month Sup  | pplier Warranty     | Rejected              | test                              | 609.33       | ZAR       | 1.00           | 14.00     | 07 Aug 2017 | 11:13:40 |
| WC0000017                    | SPR001       | Sprint Distribu        | itors Local | Six Month Sup | pplier Warranty     | Rejected              | WARRU 100                         | 115.00       | ZAR       | 1.00           | 0.00      | 10 Dec 2018 | 12:15:2  |
|                              |              |                        |             |               |                     |                       |                                   |              |           |                |           |             |          |
| •                            |              |                        |             |               |                     |                       |                                   |              |           |                |           |             |          |
| spen windows *               |              |                        |             |               |                     |                       |                                   |              |           |                |           | 20 Jan 2019 |          |

MNU.133.002

Help v2024.5.0.7/1.0 - Pg 10 - Printed: 04/07/2024